## Where Maps are Stored

Users are able to open previously created Maps through "My Content".

After logging into BAO, click **"Maps"** and then click **"My Content"** at the top left hand side of the page.

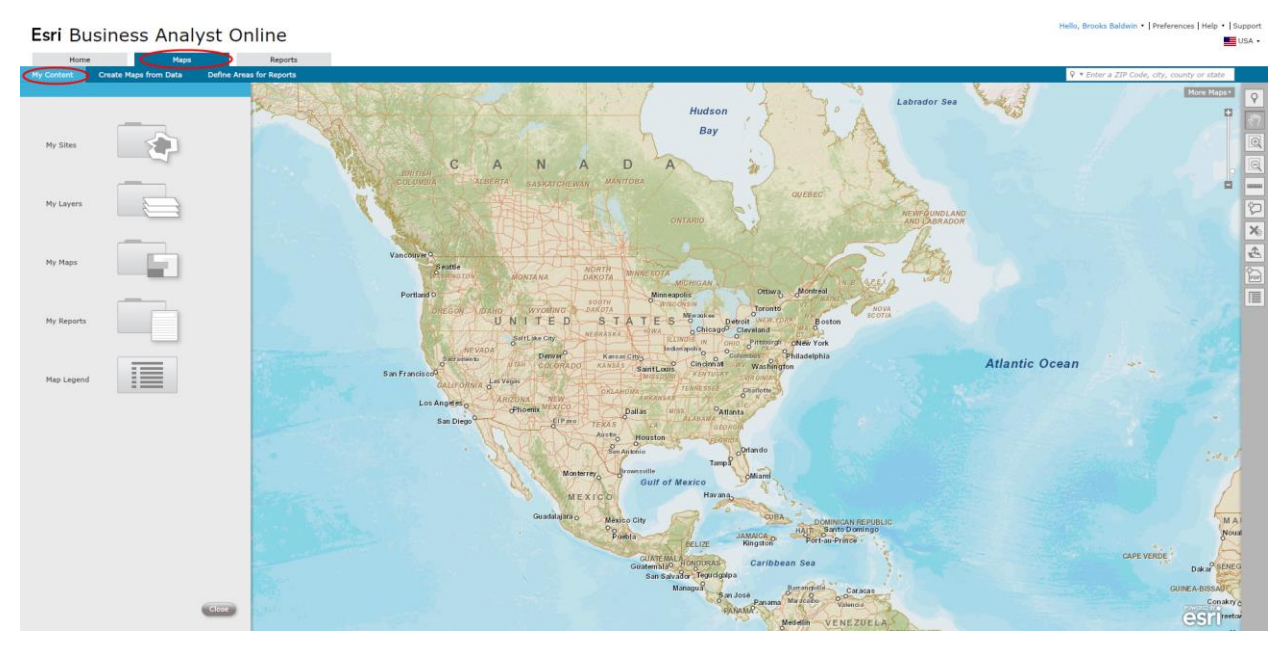

Click "My Maps" to open or edit previously created maps.

| My Content | Create Maps from Data | Define Areas for Reports |
|------------|-----------------------|--------------------------|
| My Sites   |                       | Hilock En                |
| My Layers  |                       |                          |
| My Maps    |                       | Valwood, Aky 3           |
| My Reports |                       | Ney View Lin             |
| Map Legend |                       | <b>163</b>               |

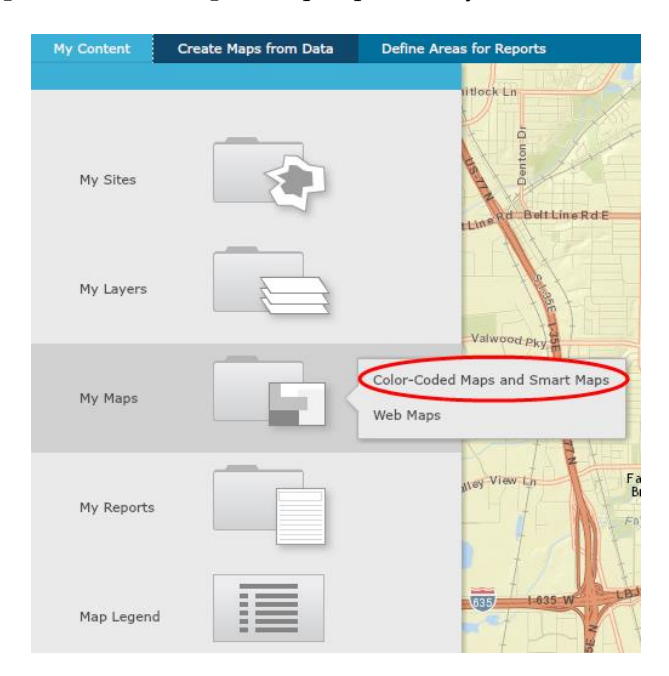

Select "Color-Coded Maps and Smart Maps" to open previously created thematic maps.

Check the box next to a map and hover the mouse cursor over the selected map to either **"View map"** or **"Delete"**.

| My Conte | ent      | Create Maps from Data |            | Define Areas for Reports |        |            |
|----------|----------|-----------------------|------------|--------------------------|--------|------------|
|          |          |                       |            |                          |        | TIN TIN    |
|          |          |                       |            |                          |        | I DOCK LI  |
| ♠ > Cold | or-coded | l Maps and            | Smart Maps | s (3 m                   | ap 🔍   | à          |
|          |          |                       |            |                          |        | uton /     |
|          | Name     |                       |            | Date                     |        | P P        |
| 2        | 019 Tota | al Populatio          | n (Esri)   | 07/22                    | 2/2014 | Rd Belt Li |
| 2        | 014-201  | 9 Populati            | View map   | Dele                     | te 14  | thins the  |
| 2        | 014-201  | 9 Populatio           | on: Annu   | 07/23                    | /2014  |            |
|          |          |                       |            |                          |        | 4 35 4     |

| My Content | Create Maps from Data | Define Areas for Reports             |
|------------|-----------------------|--------------------------------------|
|            |                       | our 1                                |
| My Sites   |                       | Training Contraction                 |
| My Layers  |                       | induit IDA                           |
| My Maps    |                       | Color-Coded Maps and Smart Maps      |
| My Reports |                       | GREAT<br>5ASIN<br>cramento<br>NEVADA |
| Map Legend |                       | FORNIA<br>OFresno<br>O               |

Select **"Web Maps"** to open previously searched web maps through BAO.

Check the box next to the web map to open the map and to have the option to "Delete" the map.

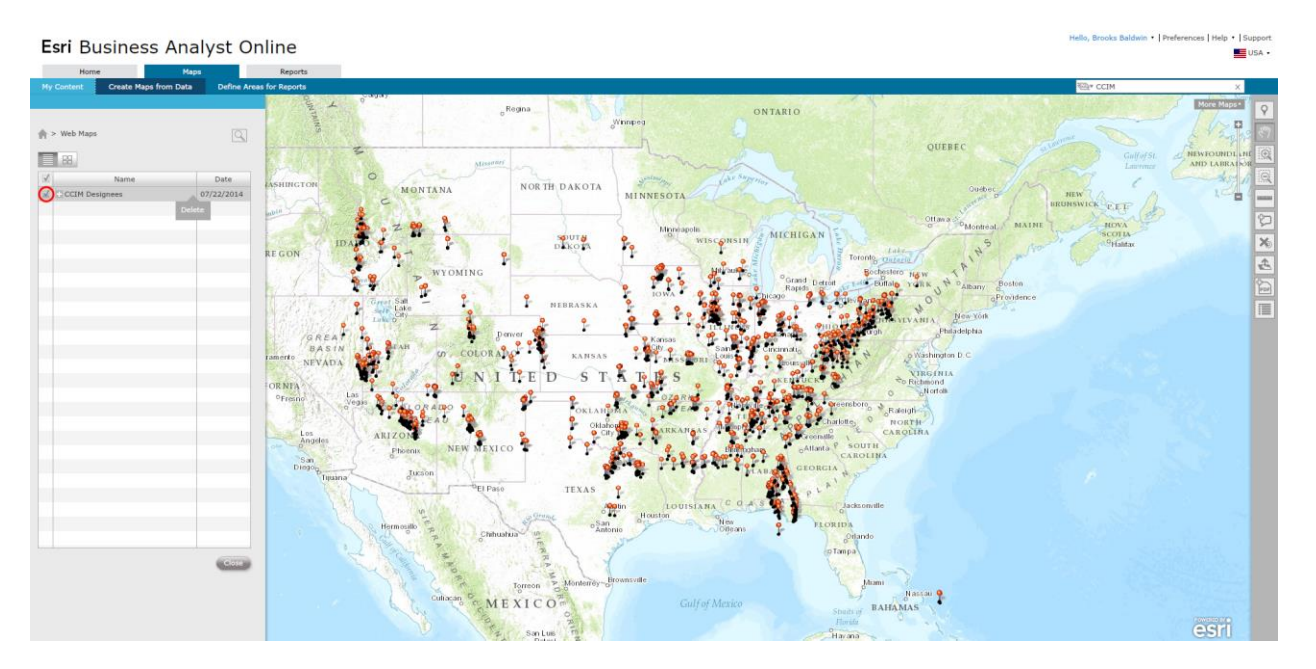

Click the "Home" button to return to the home screen of "My Content".

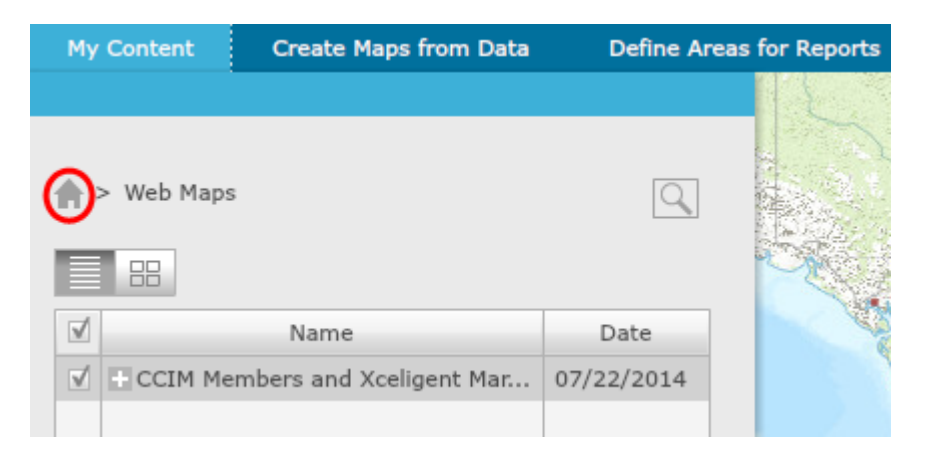